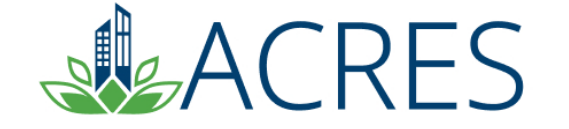

P. 200

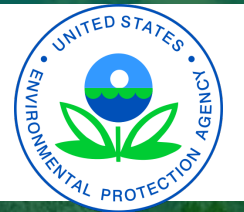

### **ACRES 6: Training for the EPA Project Officer**

# Agenda

Introduction to ACRES
Project Officer responsibilities
The ACRES workflow
Reviewing work packages
Report Tools
FAQs & ACRES Help

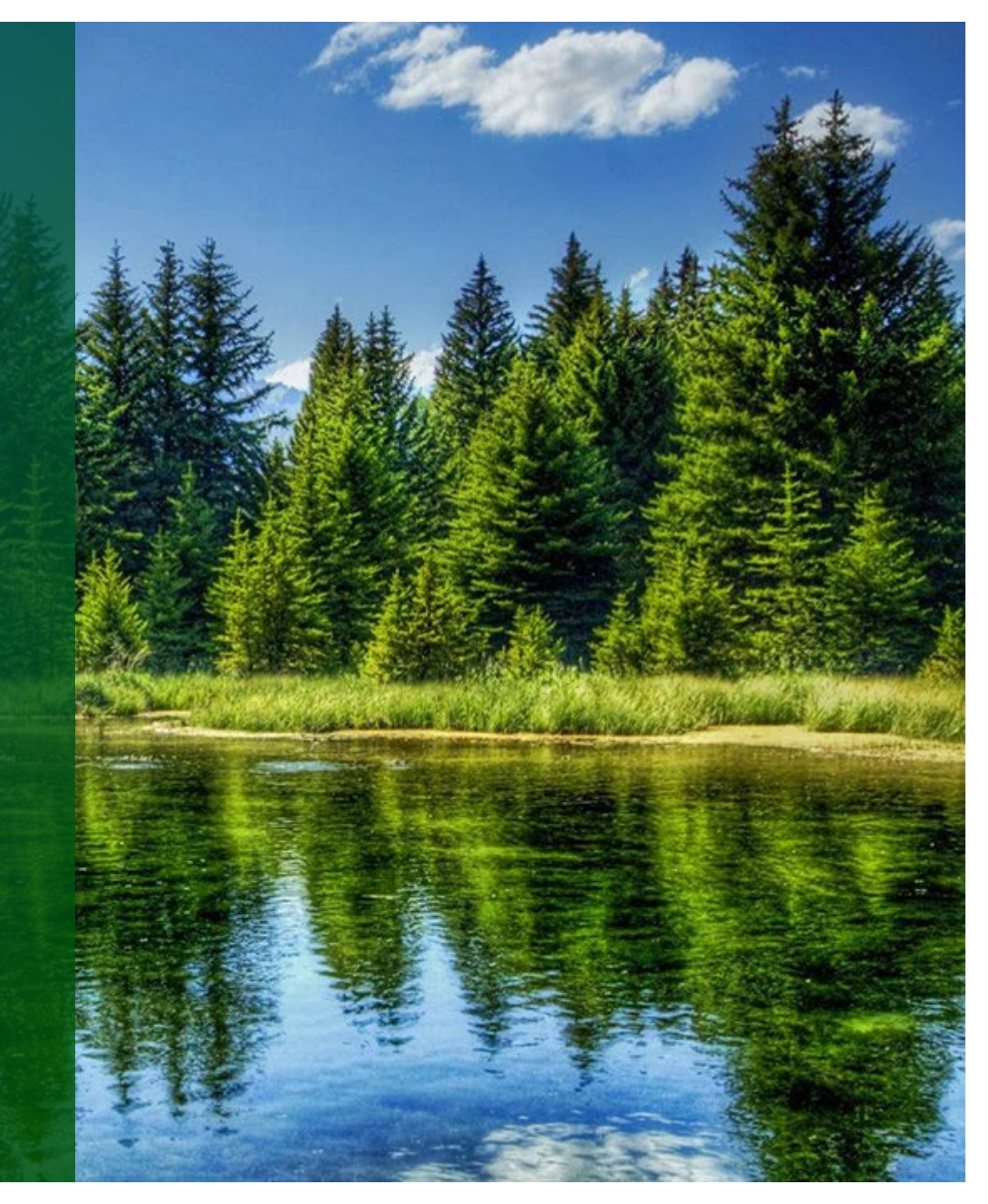

### What is ACRES?

Assessment, Cleanup and Redevelopment Exchange System (ACRES)

- Electronic version of Property Profile Form
- Continuously incorporates feedback received from each user group
- Team ACRES is working on making ACRES a beneficial tool for project management

**Devon Energy Plaza-**

Oklahoma City, Oklahoma

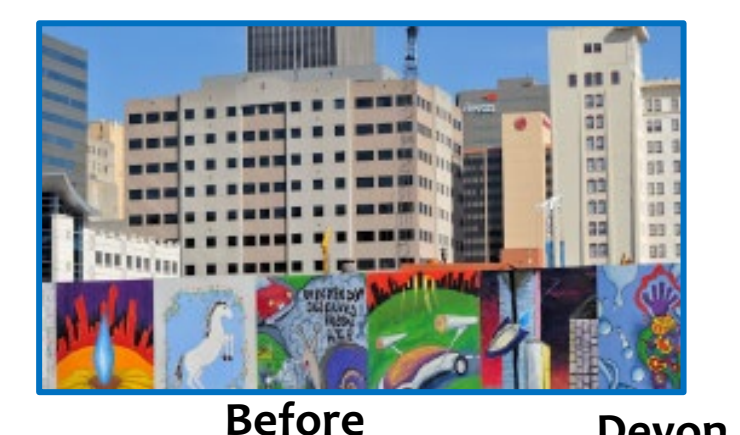

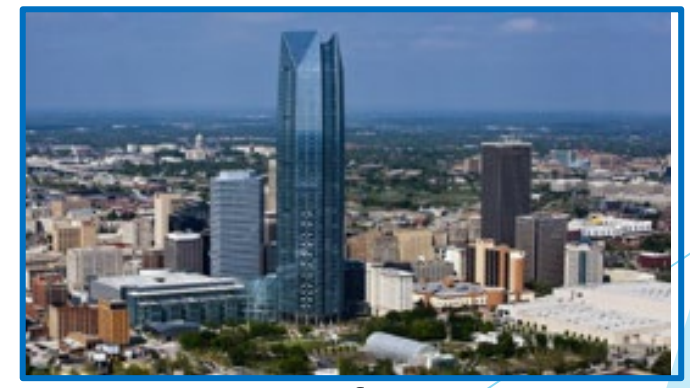

After

What is my role in ACRES as a Project Officer?

- Review the data your grantee submits
- Ensure accuracy in reporting
  - Data is consistent with the workplan
  - Data is accurate
  - Data is consistent with the quarterly reports

Once a grantee enters their data into ACRES, the work package comes to the Project Officer (PO) for review. As the PO, you are responsible for checking that accuracy and consistency of the data being reported. The data entered by the grantee should match what is being reported in the workplan and quarterly report.

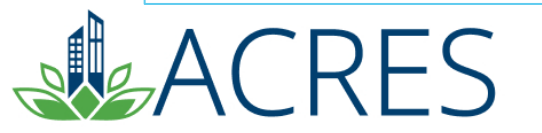

#### Why is my role important in ACRES?

#### Whose job is it anyway?

Grantees: Responsible for entering the data

- Enhances credibility of the data
- Streamlines the data collection and management processes
- Reduces lag time in data appearing in reports and performance measure calculations

Project Officers (POs): Responsibility and accountability for data quality are with the Regions. POs are responsible for ensuring that the data meets our data quality standards.

Headquarters: Responsible for overall data quality and system maintenance, enhancements, and improvements.

As a project officer, it is your job to meet the quality standards of the Brownfields' program within your region. This can be done by overseeing grantees to ensure all data is timely and accurate.

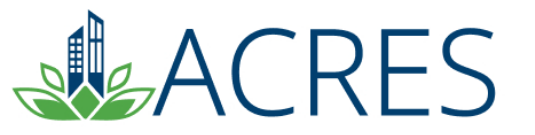

#### Why is my role important in ACRES?

- Accurate & complete grantee data is very important
- Data is publicly available via Cleanups in My Community
- Data entered into ACRES is available to any requesting party through FOIA
- Results are frequently reported to Congress
- Senior management relies on the data to measure the success of the program
- Incomplete or inaccurate data negatively skews the data set
- Critical PO review will improve data quality
- Audit trail

RIVERSPORT RAPIDS-Oklahoma City, Oklahoma

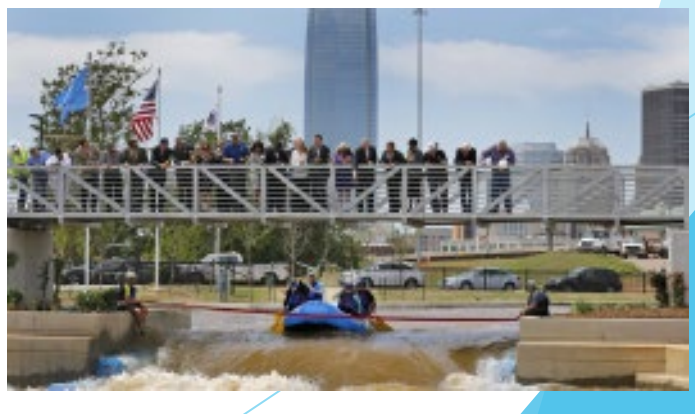

#### **ACRES Definitions**

#### • Work Package

- A work package is created when a user clicks the link to "Edit data" to add/update information. This "package" moves through the data entry and approval process. Only one work package can exist at a time for a CA and associated property. Once approved, a new work package can be created to record new data.
- An open work package is any package that you are currently working on that has not yet completed the review process. A closed work package is any package that has completed the data entry and subsequent approval

#### • Workflow

 The series of actions and states that a work package must pass through before being completed/approved

#### • Status

- The condition of the work package at a given point within the workflow
- Indicates where the work package is in the process of being entered, reviewed, edited, and/or approved

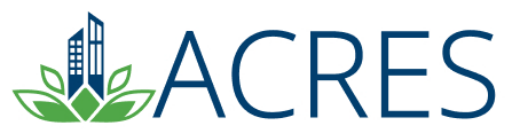

#### **The ACRES Workflow**

- The ACRES workflow is a series of actions and states that a work package must pass through before being completed
- The status of a work package indicates where it is in the workflow

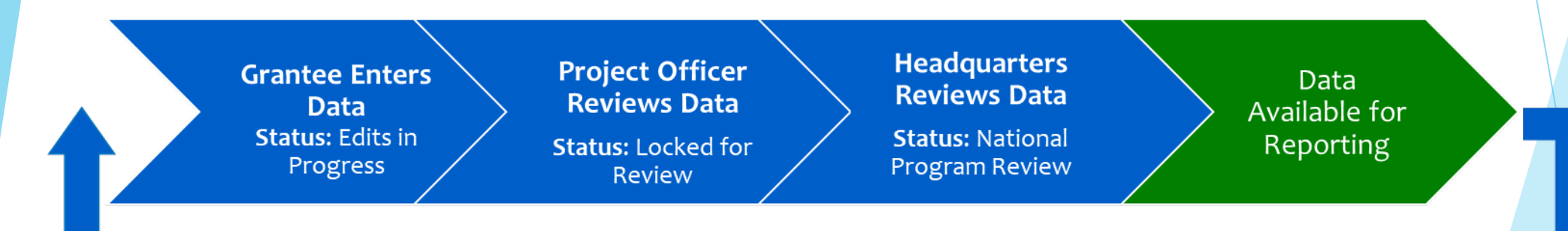

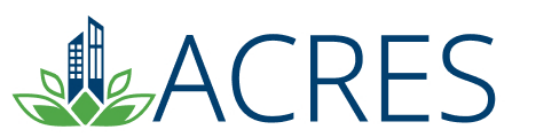

#### **My ACRES Home Screen**

|                                                                                                    | → TBA → My Account →                                                                                                    |                                                                                                    |                                                                                                    |                                                                                                    | Property -                                                                                   | Type property name or ID A                                                                                                    | Advar<br>Searc |
|----------------------------------------------------------------------------------------------------|----------------------------------------------------------------------------------------------------|----------------------------------------------------------------------------------------------------|----------------------------------------------------------------------------------------------------|----------------------------------------------------------------------------------------------------|----------------------------------------------------------------------------------------------|----------------------------------------------------------------------------------------------------|----------------|
| Velcome, ACRES Test El                                                                                                    | PA                                                                                                    |                                                                                                    |                                                                                                    |                                                                                                    |                                                                                              |                                                                                                    |                |
| WORK PACKAGES                                                                                                    | QUARTERLY RE                                                                                                    | EPORTS                                                                                                    | TBAs                                                                                                    |                                                                                                    | REP                                                                                          | ORTS CENTER                                                                                                    | Г              |
| <b>2</b> <u>Work Packages to Review</u>                                                                                                    | <ul> <li>☐ 1 Quarterly F</li> <li>Oue 07/31/2022 (19)</li> <li>Additional Actions</li> <li>View Past Quarterly</li> </ul>       | Reports to Review<br>9 days)<br>s<br>Reports                                                                                                    | Additional Act Manage TBA P                                                                                   | TBA Work Packages<br>tions<br>roperties                                                                                                    | Program Accomplishment Report (PAR     Regional Status Report     Regional CA Summary Report |                                                                                                    |                |
|                                                                                                    |                                                                                                    |                                                                                                    |                                                                                                    |                                                                                                    |                                                                                              |                                                                                                    |                |
| STATE AND TRIBAL REPORTS                                                                                                    |                                                                                                    | should I submit a Quarterly Report? >                                                                                                    |                                                                                                    | What is a TBA? >                                                                                                    | , MY A                                                                                       | CCOUNT                                                                                                    | 1              |
| STATE AND TRIBAL REPORTS                                                                                                    | When a<br>ACCOMPLISH<br>Region: 10                                                                                              | should I submit a Quarterly Report? >                                                                                                    |                                                                                                    | <u>What is a TBA?</u> 3<br>Fiscal Year (FY): FY22                                                                                                    | ,<br>MY A                                                                                    | CCOUNT                                                                                                    | 1              |
| STATE AND TRIBAL REPORTS                                                                                                    | When a<br>ACCOMPLISH<br>Region: 10<br>Type                                                                                      | should I submit a Quarterly Report? > HMENTS Pending (current)                                                                                                    | Pending (all FYs)                                                                                             | What is a TBA? 3<br>Fiscal Year (FY): FY22<br>Approved                                                                                                    | MY A<br>Email                                                                                | ACCOUNT<br>acres_help@epa.gov                                                                                                    |                |
| STATE AND TRIBAL REPORTS          Image: Optimized system         Image: Optimized system         Image: Optimized s                                                                                                    | When a<br>ACCOMPLISH<br>Region: 10<br>Type<br>Assessments                                                                       | should I submit a Quarterly Report? > HMENTS Pending (current) 35                                                                                                    | Pending (all FYs)<br>49                                                                                       | What is a TBA?         Fiscal Year (FY): FY22         Approved         68                                                                                     | MY A<br>Email<br>Notific                                                                     | ACCOUNT<br>acres_help@epa.gov<br>cations: weekly summary                                                                                                    | ]              |
| STATE AND TRIBAL REPORTS<br>O PALS Forms to Review<br>FY22 Forms due 1/15/2023 (187 days)<br>Additional PALS Data                                                                                                    | When :<br>ACCOMPLISH<br>Region: 10<br>Type<br>Assessments<br>Cleanups                                                           | should I submit a Quarterly Report? > HMENTS Pending (current) 35 2                                                                                                    | Pending (all FYs)<br>49<br>5                                                                                  | What is a TBA? 2<br>Fiscal Year (FY): FY22<br>Approved<br>68<br>7                                                                                             | MY A<br>Email<br>Notific<br>My em                                                            | ACCOUNT<br>acres_help@epa.gov<br>sations: weekly summary<br>ail preferences                                                                                        | ]              |
| STATE AND TRIBAL REPORTS<br>Description of the series of the series of the | When a<br>ACCOMPLISH<br>Region: 10<br>Type<br>Assessments<br>Cleanups<br>Leveraged \$                                           | Pending (current)       35       2       \$790,507,034.36                                                                                                    | Pending (all FYs)<br>49<br>5<br>\$823,348,430.03                                                              | What is a TBA?           Fiscal Year (FY): FY22           Approved           68           7           \$72,232,313.71                                         | Email:<br>Notific<br>My em                                                                   | ACCOUNT<br>acres_help@epa.gov<br>cations: weekly summary<br>all preferences                                                                                        | ]              |
| STATE AND TRIBAL REPORTS<br>D PALS Forms to Review<br>FY22 Forms due 1/15/2023 (187 days)<br>Additional PALS Data<br>View All Annual PALS Forms<br>State & Tribal Historical Report                                                                                                    | ACCOMPLISH<br>Region: 10<br>Type<br>Assessments<br>Cleanups<br>Leveraged \$<br>Jobs (Cleanup)                                   | Should I submit a Quarterly Report? ><br>HINENTS<br>Pending (current)<br>35<br>2<br>\$790,507,034.36<br>56                                                                                                    | Pending (all FYs)           49           5           \$823,348,430.03           65                            | What is a TBA?           Fiscal Year (FY): FY22           Approved           68           7           \$72,232,313.71           32                            | MY A<br>Email:<br>Notific<br>My em<br>10 s                                                   | ACCOUNT<br>acres_help@epa.gov<br>sations: weekly summary<br>ail preferences<br>scooperative Agreements (CAs)                                                       | ]              |
| STATE AND TRIBAL REPORTS<br>D PALs Forms to Review<br>P FY22 Forms due 1/15/2023 (187 days)<br>Additional PALs Data<br>View All Annual PALs Forms<br>State & Tribal Historical Report<br>Tribal Historical Report                                                                                                    | Accomplish<br>Region: 10<br>Type<br>Assessments<br>Cleanups<br>Leveraged \$<br>Jobs (Cleanup)<br>Jobs (Redev)                   | Should I submit a Quarterly Report? >       IMENTS       Image: State State S | Pending (all FYs)           49           5           \$823,348,430.03           65           384              | What is a TBA?           Fiscal Year (FY): FY22           Approved           68           7           \$72,232,313.71           32           249              | MY A<br>Email<br>Notific<br>My em<br>10 s                                                    | ACCOUNT<br>acres_help@epa.gov<br>rations: weekly summary<br>all preferences<br>Cooperative Agreements (CAs)<br>(where you are Primary Contact or Data<br>Reviewer) | ]              |
| STATE AND TRIBAL REPORTS         Image: Constraint of the state of the state o                                                            | ACCOMPLISH<br>Region: 10<br>Type<br>Assessments<br>Cleanups<br>Leveraged \$<br>Jobs (Cleanup)<br>Jobs (Redev)<br>Properties RAU | HMENTS<br>Pending (current)<br>35<br>2<br>\$790,507,034.36<br>56<br>384<br>13                                                                                                    | Pending (all FYs)           49           5           \$823,348,430.03           65           384           16 | What is a TBA?           Fiscal Year (FY): FY22           Approved           68           7           \$72,232,313.71           32           249           31 | MY A<br>Email<br>Notifie<br>My em<br>10 c                                                    | ACCOUNT<br>acres_help@epa.gov<br>ations: weekly summary<br>all preferences<br>Cooperative Agreements (CAs)<br>(where you are Primary Contact or Data<br>Reviewer)  | ]              |

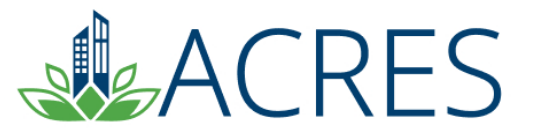

#### **Data Organization in ACRES**

- Each Cooperative Agreement is one record in ACRES
- A single property may be associated with more than one grant

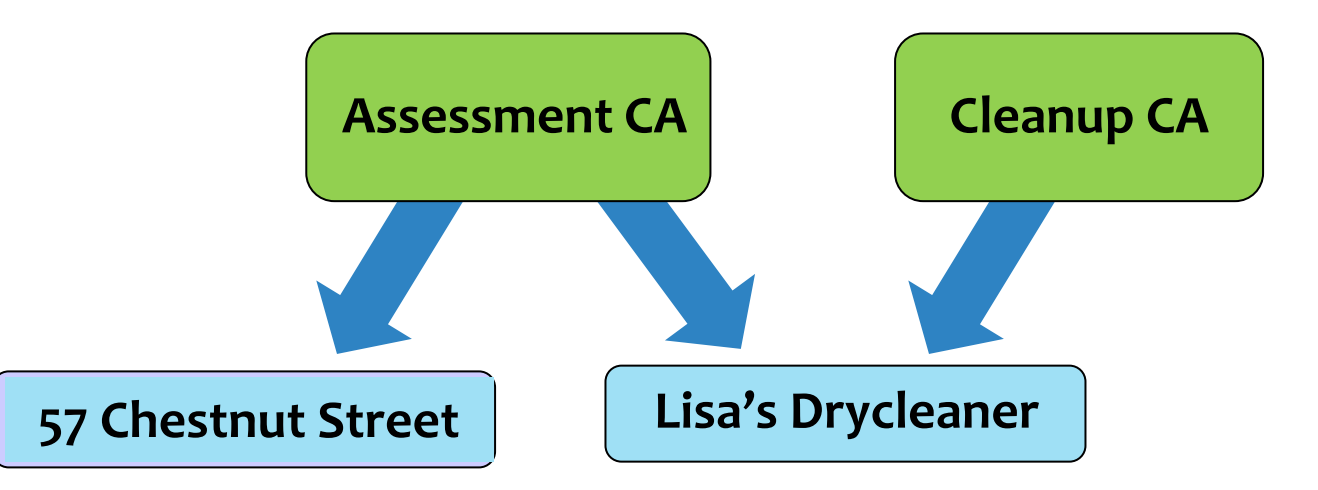

ACRES allows a property to be associated to multiple cooperative agreements. This is done so that duplicate properties are not created in ACRES when a property has been addressed by more than on cooperative agreement. There is no limit to how many cooperative agreements can be associated to a property.

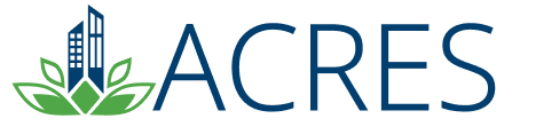

#### How to search for a Cooperative Agreement/Property

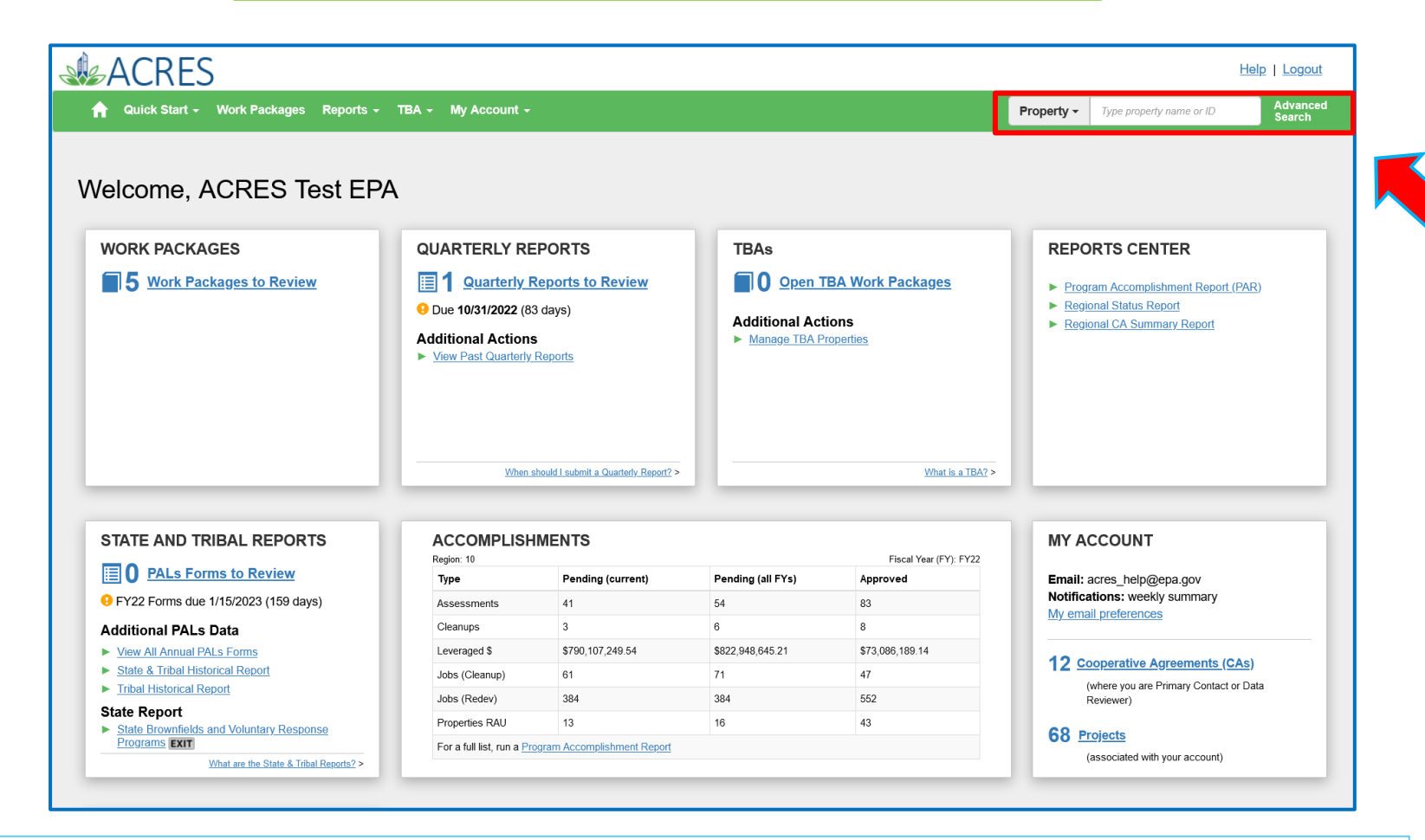

ACRES allows you to search for properties, cooperative agreements and TBA properties on the Find Property/Cooperative Agreement/TBA tab.

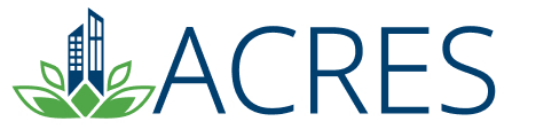

#### **Property Details Page**

| ACRES                                                                                 |                                                                         |                      |             |                                                                                                    |                                                              |                                                                                 |                       | Help   Logo        |
|---------------------------------------------------------------------------------------|-------------------------------------------------------------------------|----------------------|-------------|----------------------------------------------------------------------------------------------------|--------------------------------------------------------------|---------------------------------------------------------------------------------|-----------------------|--------------------|
| 🔒 Quick Start - W                                                                     | ork Packages R                                                          | teports - TBA        | - My Acco   | unt <del>-</del>                                                                                                    |                                                              | Property -                                                                      | Type property name or | ID Advan<br>Search |
| Property Deta                                                                         | ails for Ar                                                             | merican <sup>-</sup> | Fower I     | Bunker TST                                                                                                    |                                                              |                                                                                 |                       |                    |
| Print Page<br>Property Alias:<br>Property Owner:<br>Property ID:<br>Property Address: | Government<br>253296<br>257 W. State<br>St.<br>Boise, ID<br>83702<br>87 |                      |             | + Honora State State Sta | 2 E Cotton<br>Mountain<br>Na                                 | Property Progress<br>Hover over any status icon to id<br>Assessment<br>Clean Up | entify its meaning    | ୍ର<br>୯            |
| Parcel Numbers:                                                                       |                                                                         |                      |             | Margan St                                                                                                    | Park                                                         |                                                                                 | ols in Place          | ×                  |
| .atitude/Longitude:                                                                   | 43.61559 /<br>-116.19446                                                |                      |             | S Warden W Bro                                                                                                    | ATARA                                                        | Engineering Cont                                                                | rois in Place         | ×                  |
| congressional District:                                                               |                                                                         |                      |             | We so and the second second se | Ep Jenatos,                                                  | Ready for Anticipa                                                              | ated Use              | <b>S</b>           |
| roperty Contact:<br>no archive available)                                             | Test EPA,<br>ACRES<br>acres help@<br>7032843200                         | <u>lepa.gov</u>      |             | Leaflet   Powered by Esn   County                                                                                                    | <sup>10</sup> €4 ∠ <sup>1</sup> Sf<br>of Ada, Bureau of Land | Redevelopment L                                                                 | Inderway              | ×                  |
| Cooperative Agr                                                                       | eements Asso                                                            | ociated with th      | nis Propert |                                                                                                    | Announce Veer                                                | Work Bookage (MB) Ourser                                                        | W/B Status            | Action             |
| CA Name                                                                               | TST                                                                     | BEOOTST123           | Open        | Section 128(a) State/Tribal                                                                                                    | 2017                                                         | None                                                                            | Approved              | Enter Data         |
| Assessment Act<br>Is Cleanup Necessary?<br>Yes                                        | ivities at this I                                                       | Property             |             | EPA Assessment Funding:<br>Leveraged Funding: •<br>Post-Closeout Program Income:<br>Total Funding:                                                                                                    | \$3,883<br>\$0<br>\$0<br>\$3,883                             |                                                                                 |                       |                    |
| Activity                                                                              | ţ1                                                                      | EPA Funding          | 11 Start Da | ate JF Completion Date J↑                                                                                                    | CA                                                           | Accomplishment Counted?                                                         | 11 Counte             | d When? 👫          |
|                                                                                       |                                                                         |                      |             |                                                                                                    |                                                              |                                                                                 |                       |                    |

Click on the Property name hyperlink to go to the Property Details page. There you will see all the data submitted by your recipient via ACRES. The property page gives an overview of all the data entered for the property including assessment information, any cleanup data entered, and contaminants and media affected. You can also view all cooperative agreements the property is associated to.

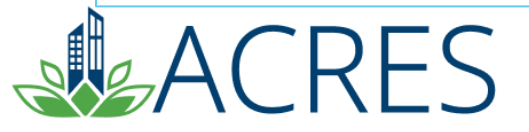

#### **Cooperative Agreement Details Page**

| A Quick Start - Work PA<br>Cooperative Agr                                                                                  | ackages Reports -         | тва - му а<br>А) Detai | <sup>ددount</sup> -<br>I for Snake River                                                       | Tribal Council TS                                                                 | Prop                                                         | perty - Type property name or ID Adva<br>Searc                                                                                                    |
|----------------------------------------------------------------------------------------------------|---------------------------|------------------------|------------------------------------------------------------------------------------------------|-----------------------------------------------------------------------------------|--------------------------------------------------------------|----------------------------------------------------------------------------------------------------|
| Print Page PLEASE NOTE: Information sho                                                                                     | own is the most current i | n ACRES and ma         | ay include draft and approved data                                                             |                                                                                   |                                                              |                                                                                                    |
| Basic Info CA Number: DF 00TST123 State: D Congressional Districts: CA Type: Section 128(a) Announcement Year: FY17 Actions |                           |                        | Dates & Statuses<br>Award Date:<br>Initial Project Period:<br>Current POP End Date:<br>Status: | 09/21/2017<br>10/03/2017 to 01/28/2023                                            | Funding<br>Funding Source:<br>Total Funded:<br>Funding Type: | Regionally Funded<br>\$0.00<br>Hazardous                                                                                                    |
| Actions  View CA Fact Sheet EXIT  View CA Submission Archive  Manage This Cooperative Agreen                                | nent                      |                        | CA Contact<br>Primary Reviewer/Contact: 0                                                      | Test EPA, ACRES<br>EPA Regional Brownfields Team<br>acres help@epa.gov 7032843200 | This CA does not have Pre                                    | ion<br>-POP authorization                                                                                                    |
| Properties Addresse                                                                                                    | d by this Coopera         | tive Agreem            | ent                                                                                            | Current Owner                                                                     |                                                              | ×                                                                                                    |
| American Tower Bunker TST                                                                                                   | <b>4</b>                  | Enter data             | Approved                                                                                       | None                                                                              | 0 W State St                                                 | Servy and the service of the service of the service |
| Snake River Test Property                                                                                                   |                           | Enter data             | Approved                                                                                       | None                                                                              | ISE, ID 83702                                                | and and and a first of the                                                                                                    |
| Add a Property to this Cooperative A                                                                                        | greement                  |                        |                                                                                                |                                                                                   | an Bois                                                      | red by Esri JEsri HERE Garmin NGA USGS NPS                                                                                                    |

The cooperative agreement details screen gives an overview of cooperative agreement including recipient name, CA#, award date, funding, and properties/accomplishments that are associated to the CA.

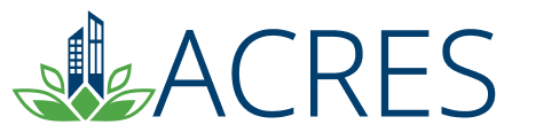

### **Reviewing Work Packages**

**Property Activity Information** 

- Assessment or Cleanup activity
- Is there correct funding level for each activity? Does it match the quarterly reports?
- Assessment activity
  - Was any contamination found requiring further investigation/cleanup?
  - Are the assessment completion dates entered ?
  - Is cleanup required (or necessary)?
- Cleanup activity
  - Start date, completion date, Cleanup Completion Documentation, ICs/ECS required/in place?
- Redevelopment activity
  - Start date, funding levels/jobs recorded, basis to support data submitted?

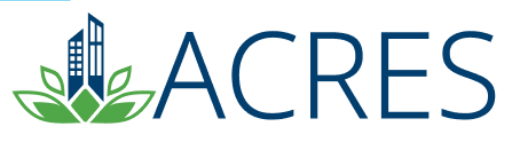

#### Work packages To Review- Regional Review

| Welcome, ACRES Test EF                                                                                                    | PA                                                                                                    |                                                        |                   |                                                                                            | Troporty |                                       |
|----------------------------------------------------------------------------------------------------|----------------------------------------------------------------------------------------------------|--------------------------------------------------------|-------------------|--------------------------------------------------------------------------------------------|----------|---------------------------------------|
| WORK PACKAGES                                                                                                    | QUARTERLY RI<br>1 Quarterly I<br>O Due 07/31/2022 (1<br>Additional Action<br>View Past Quarterly<br>When | EPORTS<br>Reports to Review<br>9 days)<br>8<br>Reports | REPO              | RTS CENTER<br>am Accomplishment Report (PAR)<br>nal Status Report<br>nal CA Summary Report |          |                                       |
| STATE AND TRIBAL REPORTS                                                                                                    | ACCOMPLISH                                                                                               | IMENTS                                                 |                   | Fiscal Year (FY): FY22                                                                     | MY AC    | COUNT                                 |
| PALs Forms to Review                                                                                                    | Туре                                                                                                    | Pending (current)                                      | Pending (all FYs) | Approved                                                                                   | Email: a | cres_help@epa.gov                     |
| 9 FY22 Forms due 1/15/2023 (187 days)                                                                                       | Assessments                                                                                              | 35                                                     | 49                | 68                                                                                         | Notifica | tions: weekly summary                 |
| Additional PALs Data                                                                                                    | Cleanups                                                                                                 | 2                                                      | 5                 | 7                                                                                          | wy ema   | <u>preierences</u>                    |
| View All Annual PALs Forms                                                                                                  | Leveraged \$                                                                                             | \$790,507,034.36                                       | \$823,348,430.03  | \$72,232,313.71                                                                            | 10.00    | operative Agreements (CAc)            |
|                                                                                                    | Jobs (Cleanup)                                                                                           | 56                                                     | 65                | 32                                                                                         |          | where you are Primary Contact or Date |
| State & Tribal Historical Report                                                                                            |                                                                                                    |                                                        |                   |                                                                                            | (        | more you are r minary contact of Data |
| State & Tribal Historical Report     Tribal Historical Report                                                               | Jobs (Redev)                                                                                             | 384                                                    | 384               | 249                                                                                        | R        | leviewer)                             |
| State & Tribal Historical Report     Tribal Historical Report     State Report     State Brownfields and Voluntary Response | Jobs (Redev)<br>Properties RAU                                                                           | 384<br>13                                              | 384<br>16         | 249<br>31                                                                                  | 36 Pr    | eviewer)                              |

When on the ACRES home screen, any work packages you need to review will be under your 'Open Work Packages' tab. The name of the property, ACRES Property ID, link to the property home page, cooperative agreement number, who submitted the work package, and other property information will be listed. To review a work package, click the 'Review data' link; You will be directed to the property profile form.

### Work packages To Review

Once the work package is opened for review, modified data requiring review and advisory notes will be listed. You will also see any pending accomplishments.

| ACRES                                                                                                    | Help   Logout                                                                                                    |
|----------------------------------------------------------------------------------------------------|----------------------------------------------------------------------------------------------------|
| 🟫 Quick Start - Work Packages Reports - TBA - My Account -                                                                                                    | Property - Type property name or ID Advanced Search                                                                                                    |
| STEP 4: Review & Submit Summary                                                                                                    |                                                                                                    |
| Property Profile Form Part I: Property Information         Property Profile Form Part II: Environmental Activities                                                                                                    | 3     4       Property Profile Form Part III: Additional Property     Review & Submit       Information     Review & Submit                                                                                                    |
| <ul> <li>Please review the changes highlighted in yellow and then ACCEPT.</li> <li>Data listed under the "DATA FOR REVIEW" column is only that data that has been modified and is to be examined by a Quality Assurance reviewer.</li> <li>Data listed under "APPROVED DATA IN ACRES" column is the current information that is stored in ACRES</li> </ul> | <ul> <li>Possible Issues</li> <li>If cleanup is requested or recommended, and it is the end of Phase I or II, don't forget to enter the REC and Found information in the Contaminants &amp; Media Affected Information section.</li> <li>Bending Accomplichments in This Work Backage</li> </ul> |
| AURES.                                                                                                    | rending Accomptishments in this work Fackage  1. Redevelopment Activity                                                                                                    |

When you are reviewing a work package, the top section will identify the data the CAR entered requiring review. Also, ACRES will remind you when you need to watch out for additional fields based on what the CAR reported to EPA. If there is any data that needs to be updated, you can use the Edit function at the top of each section in ACRES. Any Submission notes entered by the CAR will be shown at the top of the screen above Part I of the Property Profile Form.

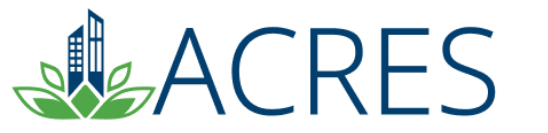

#### Updating property data during Regional Review

• Any data entered by the grantee can also be updated during your review by clicking the 'Edit' button.

| Environmental Assessment Information                                     |                                    |                                        |   |
|--------------------------------------------------------------------------|------------------------------------|----------------------------------------|---|
|                                                                          |                                    |                                        | Ø |
| DESCRIPTION                                                              | DATA FOR REVIEW                    | APPROVED DATA IN ACRES                 |   |
| Activity:                                                                | Phase I Environmental Assessment v | [No Approved Data]                     |   |
| Activity Marked for Deletion:                                            | No 🗸                               | [No Approved Data]                     |   |
| Start Date:                                                              | 08/02/2022                         | [No Approved Data]                     |   |
| Completion Date:                                                         | 08/08/2022                         | [No Approved Data]                     |   |
| Source of Funding:                                                       | Local Funding                      | <ul> <li>[No Approved Data]</li> </ul> |   |
| Name of Entity Providing Funds:                                          | AutoGen Local Funding              | [No Approved Data]                     |   |
| Activity Funded:                                                         | AutoGen Phase I Environmental /    | [No Approved Data]                     |   |
| Amount of Funding Expended:                                              | \$665.06                           | [No Approved Data]                     |   |
| Funding Marked for Deletion:                                             | No 🗸                               | [No Approved Data]                     |   |
| Total for Activity:                                                      | \$665.06                           | [No Approved Data]                     |   |
| PA Assessment Funding:                                                   | \$0.00                             | [No Approved Data]                     |   |
| everaged Funding:                                                        | \$665.06                           | [No Approved Data]                     |   |
| otal Funding:<br>DTE: Funding marked for deletion not included in totals | \$665.06                           | [No Approved Data]                     |   |
| s Cleanup Necessary?                                                     | Yes                                | [No Approved Data]                     |   |

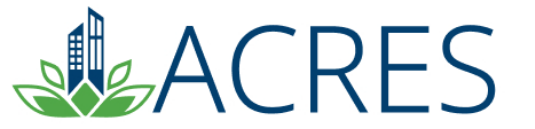

### **Approving Property Data**

To approve the work package and send to National Program Review, click the Accept button.

To send the work package back to the grantee for clarification, click the 'Return to Submitter for Clarification' button.

\*\*Reviewer Feedback is required when a work package is sent back for clarification.

| Reviewer Feedback:                                                                                                    |   | _ |  |
|----------------------------------------------------------------------------------------------------|---|---|--|
| Assent                                                                                                    |   |   |  |
| Accept >> Return to Submitter for Clarification                                                                                                    |   |   |  |
|                                                                                                    |   |   |  |
| mit the data as final, enter the questions under<br>er for Clarification' button to return the property to<br>on, it is VERY important that the data is accurate. You | u |   |  |

If you have any questions for the CAR before you submit the data as final, enter the questions under 'Reviewer Feedback' and click the 'Return to Submitter for Clarification' button to return the property to the CAR to revise. If you have updated any information, it is VERY important that the data is accurate. You are the only one reviewing it! It is ok to seek clarification from the CAR if you unsure about any information entered. If all the data is accurate and complete, accept the information and this work package is complete!

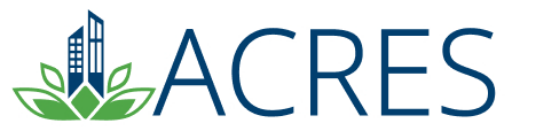

### **New Property Profile Form Changes**

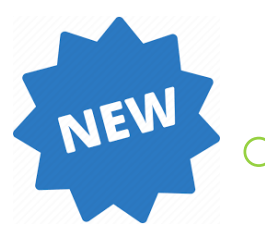

- Part I: Property Information
  - Census Tract for Justice40 initiative to identify underserved communities
- Part II: Environmental Activities
  - Contaminants found BELOW actionable levels
  - Contaminants found ABOVE actionable levels
  - Planning or assessment activities that incorporate climate adaptation & mitigation strategies
  - Demolition or cleanup activities that incorporate strategies to address climate change impacts

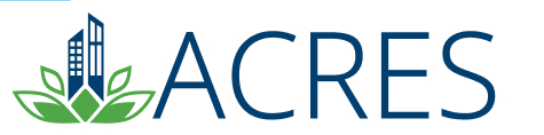

### New Property Profile Form Changes

- Part II: Environmental Activities (Revolving Loan Fund only)
  - Assessment Post-Closeout Program Income
  - Anticipated Repayment Start & End Date
  - Loan Discount Info
- Part III: Additional Property Information

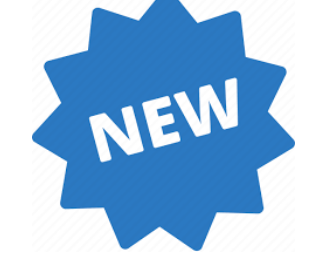

 Redevelopment activities that incorporate strategies to address climate change impacts

> Wholesome Valley Farms— Berino, New Mexico

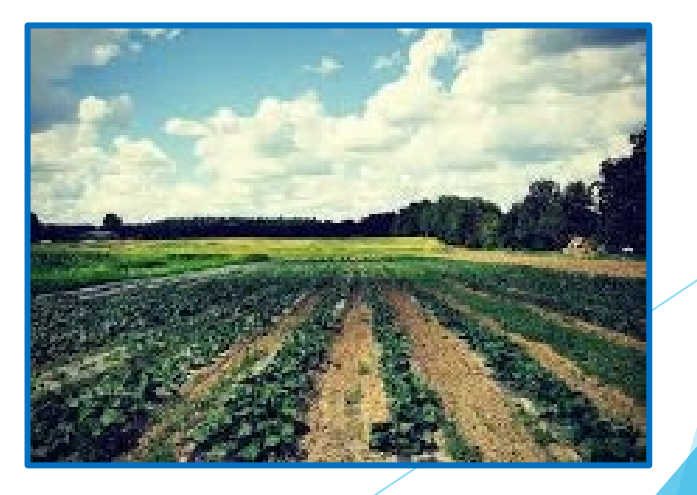

#### **Common Data Quality Issues**

- Duplicate property records
- Cleanup completion date definition
- Reporting the same leveraging information under multiple grants, which results in double-reporting of funding information
- Reporting activities under the incorrect CA type
- \$ 1 funding placeholders

Here is a list of common data quality issues you will come across as a Project Officer. When reviewing work packages, please check for these issues. One of the most common issues in ACRES is duplicate property records. ACRES allows properties to be associated to multiple cooperative agreements without creating duplicates. If leveraged funding is entered under properties multiple cooperatives, it is possible for leveraged funding to be double-counted. As a PO, it is your responsibility to ensure leveraged funding is not double-counted.

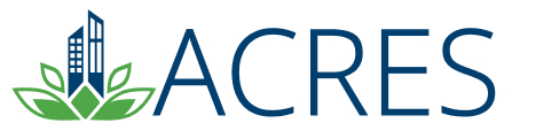

#### Managing Your Cooperative Agreement

- EPA Project Officers can update cooperative agreement information from the CA home page.
  - Jurisdiction Information
  - Closeout information (including CA status)
  - List any Quarterly/Other Reports and Forms not Received
  - Lessons Learned

After the CA information is updated, submit the data for National Review.

| Identifying Information<br>ooperative Agreement (CA) Ir                | nformation                        |                                               | Submission Notes<br>Submission notes are a temporary into this your regional representative to ack a question or share comments about this work |                      |   |  |  |  |  |
|------------------------------------------------------------------------|-----------------------------------|-----------------------------------------------|----------------------------------------------------------------------------------------------------|----------------------|---|--|--|--|--|
| Name:                                                                  | North Boise Community Develop     | ment Agency TST                               | package. When the work package is approved, the submission n                                                                                    | otes are deleted.    |   |  |  |  |  |
| Type:                                                                  | Assessment                        |                                               |                                                                                                    |                      |   |  |  |  |  |
| #                                                                      | BF00TST124                        |                                               |                                                                                                    |                      |   |  |  |  |  |
| nouncement Year:                                                       | 2019                              |                                               |                                                                                                    | 116                  |   |  |  |  |  |
| IUS:                                                                   | Upen                              |                                               |                                                                                                    |                      | _ |  |  |  |  |
| rant BOR End Data                                                      | 10002010100002020                 |                                               |                                                                                                    |                      |   |  |  |  |  |
| lent FOF End Date.                                                     |                                   |                                               |                                                                                                    |                      |   |  |  |  |  |
| Jurisdiction Information                                               | on                                |                                               |                                                                                                    |                      |   |  |  |  |  |
| ease search for the Jurisdic                                           | tion you would like to associate. |                                               |                                                                                                    |                      |   |  |  |  |  |
| ate/Territory: Select a State                                          | ×                                 | Jurisdiction Type: Select Jurisdiction Type V | Jurisdiction Name:                                                                                                    | Search Jurisdictions |   |  |  |  |  |
|                                                                        |                                   |                                               |                                                                                                    |                      |   |  |  |  |  |
| rimary                                                                 | State Jurisdiction Type           | Jurisdiction Nam                              | e Disassociate J                                                                                                    | irisdiction          |   |  |  |  |  |
| CloseOut                                                               |                                   |                                               |                                                                                                    |                      |   |  |  |  |  |
|                                                                        |                                   |                                               |                                                                                                    |                      |   |  |  |  |  |
|                                                                        |                                   |                                               |                                                                                                    |                      |   |  |  |  |  |
| Status                                                                 |                                   |                                               |                                                                                                    |                      |   |  |  |  |  |
| Status Open Cooperative Agreement                                      |                                   |                                               |                                                                                                    |                      |   |  |  |  |  |
| A Status<br>Open Cooperative Agreement<br>Closed Cooperative Agreement |                                   |                                               |                                                                                                    |                      |   |  |  |  |  |

## Report Tools: Regional Cooperative Agreement (CA) Summary Report

The Regional Cooperative Agreement (CA) Summary Report gives users an overview of the data reported under each Cooperative agreement. You can view congressional district(s), link back to the CA home page, view reporting totals, etc.

| AC                        | CRES                          |                                                          |                            |                                   |                    |                          |                       |          |                                          |               |                                |                                                 |                                     |                             | ł                          | Help   Logout           |
|---------------------------|-------------------------------|----------------------------------------------------------|----------------------------|-----------------------------------|--------------------|--------------------------|-----------------------|----------|------------------------------------------|---------------|--------------------------------|-------------------------------------------------|-------------------------------------|-----------------------------|----------------------------|-------------------------|
| 🔒 Qui                     | ick Start 🗸 Work I            | Packages Repo                                            | orts + TBA +               | Му Ассоц                          | int -              |                          |                       |          |                                          |               |                                | P                                               | roperty - Ty                        | /pe proper                  | ty name or ID              | Advanced<br>Search      |
| Regio<br>Select filters   |                               | erative A                                                | .greeme<br><sup>.rt.</sup> | nt (CA                            | () Sur             | nmary                    | Report                |          |                                          |               |                                |                                                 |                                     |                             |                            |                         |
| Region 1                  | 10 State -                    | Congressional D                                          | )istrict 😯 💌               | СА Туре                           | - C/               | A Status 💌               | Project Of            | ficer    | ✓ Year Av                                | warded 4      | selected                       | •                                               |                                     |                             |                            |                         |
| Apply Filte               | ers Cancel Filters            |                                                          |                            |                                   |                    |                          |                       |          |                                          |               |                                |                                                 |                                     |                             |                            |                         |
|                           |                               |                                                          |                            |                                   |                    |                          |                       |          |                                          |               |                                |                                                 |                                     |                             |                            |                         |
| FILTER R                  | ESULTS                        |                                                          |                            |                                   |                    |                          |                       |          |                                          |               |                                |                                                 |                                     |                             |                            |                         |
| Add or Ret                | move Table Columns            | Export Res                                               | ults in Excel              |                                   |                    |                          |                       |          |                                          |               |                                |                                                 |                                     |                             |                            |                         |
| All CA Typ                | pes (except JT, AWF           | & Showcase)                                              | Assessment                 | Cleanup                           | RLF Mu             | Iltipurpose              | State & Tribal        | TBA      | Job Training                             | AWP           | Showca                         | se Community                                    |                                     |                             |                            |                         |
| Show 10                   | <ul> <li>✓ entries</li> </ul> |                                                          |                            |                                   | н                  |                          |                       |          | я                                        |               |                                |                                                 |                                     | s                           | Search:                    |                         |
| Lî<br>State/<br>Territory | Congressional<br>District 😔   | CA Name                                                  | LÎ<br>CA<br>Number         | Lî<br>CA Type                     | Lî<br>CA<br>Status | Lî<br>CA Year<br>Awarded | Total Award<br>Amount | lî<br>Pi | L1<br>roperties<br>with EPA<br>Funding A | Num<br>Assess | ↓1<br>ber of<br>sment<br>ments | Individual <b>≬</b> ↑<br>Sites<br>Cleaned<br>Up | Jobs Levera<br>(Clean<br>Redevelopm | Lî<br>aged<br>up &<br>aent) | ↓1<br>Dollars<br>Leveraged | L1<br>Properties<br>RAU |
| AK                        | AK-1                          | AK Dept of<br>Environ<br>Conserv                         | RP00J26109                 | Section<br>128(a)<br>State/Tribal | Open               | FY21                     | \$1,196,017.0         | 00       | 0                                        |               | 0                              | 0                                               |                                     | 0                           | \$0.00                     | 0                       |
| AK                        | AK-1                          | Alaska<br>Department of<br>Environmental<br>Conservation | RP00J26108                 | Section<br>128(a)<br>State/Tribal | Open               | FY19                     | \$1,849,274.0         | 00       | 7                                        |               | 3                              | 3                                               |                                     | 1                           | \$0.00                     | 2                       |
| AK                        | AK-1                          | Alaska Native<br>Tribal Health<br>Consortium             | RP00J26509                 | Section<br>128(a)<br>State/Tribal | Open               | FY20                     | \$400,000.0           | 00       | 0                                        |               | 0                              | 0                                               |                                     | 0                           | \$0.00                     | 0                       |
| OR                        | OR-2                          | Baker TI -<br>Baker<br>Technical<br>Institute            | BF01J87701                 | Assessment                        | Open               | FY21                     | \$500,000.0           | 00       | 0                                        |               | 0                              | 0                                               |                                     | 0                           | \$0.00                     | 0                       |
| WA                        | WA-4,WA-5                     | Benton-<br>Franklin<br>Council of<br>Governments         | BF01J99801                 | Assessment                        | Open               | FY21                     | \$600,000.0           | 00       | 0                                        |               | 0                              | 0                                               |                                     | 0                           | \$0.00                     | 0                       |

#### **Report Tools: Regional Status report**

The Regional Status report shows EPA users the status of all open work packages in their region. Users can sort by status, owner, CA type, etc.

This report is a very useful tool to ensure information is moving through the ACRES workflow in a timely. ACRES will highlight all the data that has been in the same status for more than 90 days.

|                | NLJ          |                           |            |                |                |             |                    |              |                           |                          |                       |                     |                 |              |
|----------------|--------------|---------------------------|------------|----------------|----------------|-------------|--------------------|--------------|---------------------------|--------------------------|-----------------------|---------------------|-----------------|--------------|
| n Quick        | Start - W    | ork Packages              | Reports -  | TBA + N        | ly Account 🗸   |             |                    |              |                           |                          | Property -            | Type prope          | erty name or ID | Adva<br>Sear |
| <b>-</b> !     |              |                           |            |                |                |             |                    |              |                           |                          |                       |                     |                 |              |
| Region         | al Stat      | us Rep                    | ort        |                |                |             |                    |              |                           |                          |                       |                     |                 |              |
| Status: All    |              |                           |            | ~              |                |             |                    |              |                           |                          |                       |                     | Export to       | Excel        |
| A red "Status  | Since" value | indicates the wor         | rk package | has remained i | n the same sta | atus for mo | re than 90 days.   |              |                           |                          |                       |                     | Secrete         |              |
|                |              |                           |            |                |                |             |                    |              |                           |                          |                       |                     | Search:         |              |
|                |              |                           |            |                |                |             | Status             | Status Since | Owner                     | Project Office           | Accom                 | p. Pen              | New Property    | Reg          |
| 11             | Property 1   | 11                        | CA         | CA             | 11             | Fiscal 🚛    | li I               | L 1          | t I                       | 1                        | It Accomp             |                     |                 | lt.          |
| NP Name        | ID           | CA Name                   | Status     | Number         | СА Туре        | Year        | Status             | Status Since | Owner                     | Project Office           | r Pending             | 0                   | New Property    | Regi         |
| 01 and 107     | 250601       | Grays Harbor              | Open       | BF01J85901     | Assessment     | 2020        | Edits in Progress  | 10/15/2021   | Wisher, Aaron             | Sanders-Curry<br>Madison | Phase I<br>Environm   | nental              | Yes             | 10           |
| Street         |              | Governments               |            |                |                |             |                    |              | Agreement                 | Madison                  | Assessn               | nent,               |                 |              |
|                |              |                           |            |                |                |             |                    |              | Recipient)                |                          | Property<br>Anticipat | Ready for<br>ed Use |                 |              |
| 1380 SW        | 252244       | City of                   | Open       | BF01J66301     | Assessment     | 2019        | Ready for Regional | 06/01/2022   | Olson, Margaret           | Olson, Margar            | et .                  |                     | No              | 10           |
| <u>BHH</u>     |              | Beaverton                 |            |                |                |             | Review             |              | (EPA)                     |                          |                       |                     |                 |              |
| <u>301 ½ B</u> | 239652       | Grays Harbor              | Open       | BF01J85901     | Assessment     | 2020        | Edits in Progress  | 09/09/2021   | Wisher, Aaron             | Sanders-Curry            | Property              | Ready for           | No              | 10           |
| Street         |              | Council of<br>Governments |            |                |                |             |                    |              | (Cooperative<br>Agreement | Madison                  | Anticipat             | ed Use              |                 |              |
|                |              |                           |            |                |                |             |                    |              | Recipient)                |                          |                       |                     |                 |              |
| 312 First      | 250285       | Grays Harbor              | Open       | BF01J85901     | Assessment     | 2020        | Edits in Progress  | 09/09/2021   | Wisher, Aaron             | Sanders-Curry            |                       |                     | Yes             | 10           |
| Street         |              | Council of                |            |                |                |             |                    |              | (Cooperative              | Madison                  |                       |                     |                 |              |

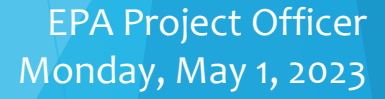

### Report Tools: Program Accomplishment Report (PAR)

The PAR report allows users to create reports to view ACRES accomplishments. Users can sort by accomplishment type, grant type, cooperative agreement, etc.

This report is a very useful tool in tracking accomplishments for your region. This feature allows EPA users to export this data to Excel, sort the data, and view detailed accomplishment information.

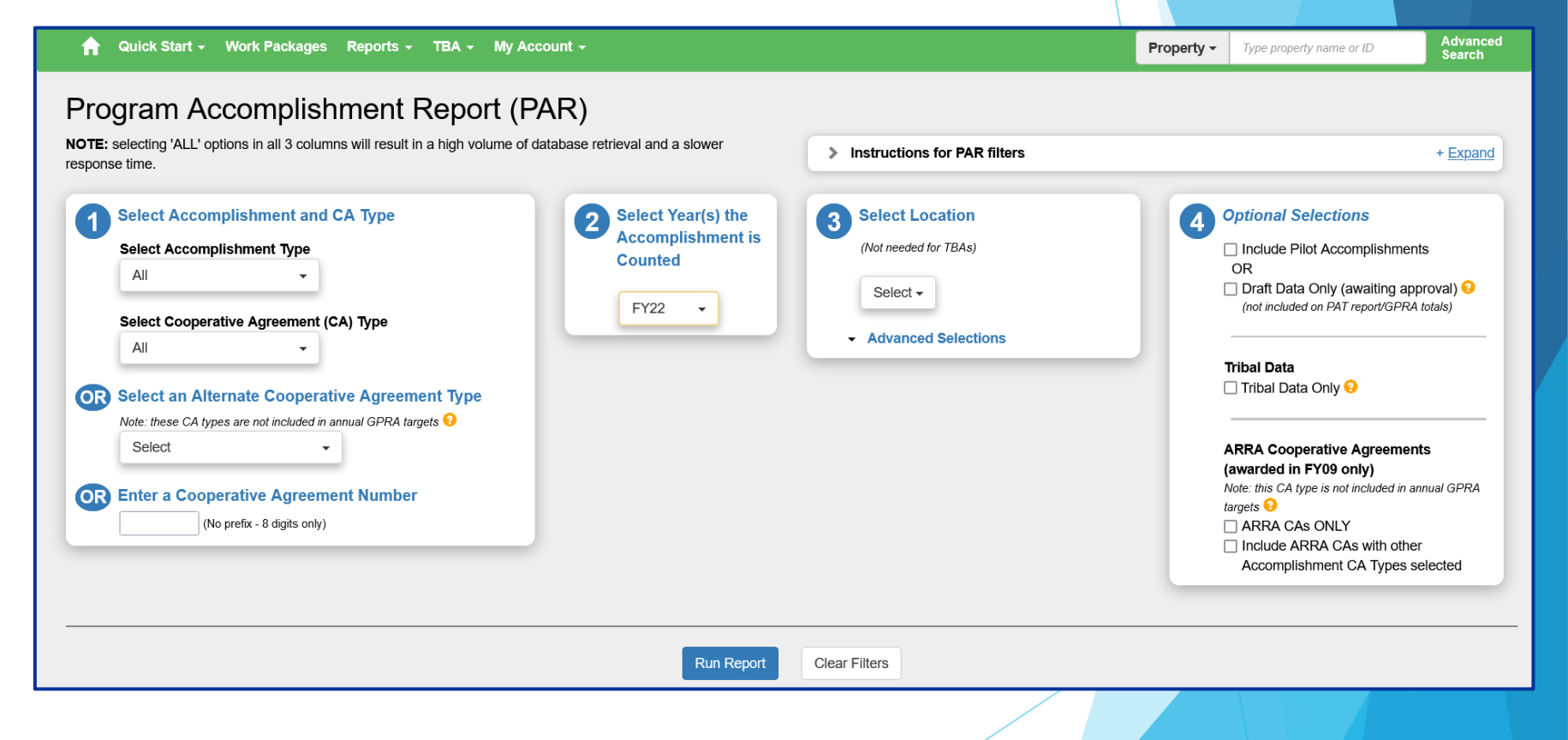

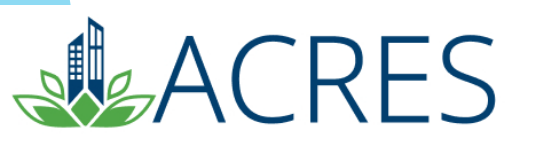

### **ACRES Demonstration**

| Quick Start - Work Packages Reports                                  | - TBA - My Acc <u>ount -</u>                                                                                        |                                              |                   |                                                           | Property -       | Type property name or ID                                                                                                    |  |  |
|----------------------------------------------------------------------|----------------------------------------------------------------------------------------------------|----------------------------------------------|-------------------|-----------------------------------------------------------|------------------|----------------------------------------------------------------------------------------------------|--|--|
| elcome, ACRES Test E                                                 |                                                                                                    | PORTS                                        | TBAs              |                                                           | REPO             | DRTS CENTER                                                                                                    |  |  |
| • <u>4</u> <u>Work Packages to Review</u>                            | Quarterly I     Quarterly I     O Quarterly I     O Due 10/31/2022 (8     Additional Action     View Past Quarterly | Reports to Review<br>4 days)<br>S<br>Reports | Additional Act    | BA Work Packages<br>ions<br>roperties<br>What is a TBA? > | ► Prog<br>► Regi | <ul> <li>Program Accomplishment Report (PAR)</li> <li>Regional Status Report</li> <li>Regional CA Summary Report</li> </ul> |  |  |
| STATE AND TRIBAL REPORTS                                             | ACCOMPLISH                                                                                                    | IMENTS                                       |                   | Fiscal Verr (EV): EV22                                    | MY A             | MY ACCOUNT                                                                                                    |  |  |
| PALs Forms to Review                                                 | Туре                                                                                                    | Pending (current)                            | Pending (all FYs) | Approved                                                  | Email:           | acres_help@epa.gov                                                                                                    |  |  |
| 9 FY22 Forms due 1/15/2023 (160 days)                                | Assessments                                                                                                    | 41                                           | 54                | 81                                                        | Notifica         | ations: weekly summary                                                                                                    |  |  |
| Additional PALs Data                                                 | Cleanups                                                                                                    | 2                                            | 5                 | 7                                                         | <u>iviy ema</u>  | all preterences                                                                                                    |  |  |
| View All Annual PALs Forms                                           | Leveraged \$                                                                                                    | \$790,084,993.30                             | \$822,926,388.97  | \$72,934,689.14                                           | 40.0             |                                                                                                    |  |  |
| State & Tribal Historical Report                                     | Jobs (Cleanup)                                                                                                    | 61                                           | 70                | 45                                                        | 12 0             | poperative Agreements (CAs)                                                                                                 |  |  |
| <u>Tribal Historical Report</u>                                      | Jobs (Redev)                                                                                                    | 384                                          | 384               | 552                                                       |                  | (wnere you are Primary Contact or Data<br>Reviewer)                                                                         |  |  |
|                                                                      | Properties RAU                                                                                                    | 13                                           | 16                | 41                                                        | 65 Projects      |                                                                                                    |  |  |
| State Report  State Brownfields and Voluntary Response Programs EXIT | For a full list our a D                                                                                             | agram Accomplishment Depert                  |                   |                                                           | 00 -             | rojects                                                                                                    |  |  |

CRES

# **Common Acronyms**

- ACRES Assessment, Cleanup, Redevelopment Exchange System
- **AWP-** Area-wide planning
- **BF** Brownfields
- **CA** Cooperative Agreement
- **CIMC** Cleanups in my Community
- CAR Cooperative Agreement Recipient
- WP- Work Package

RFS

- o **JT** Job Training
- OBLR Office of Brownfields Land Revitalization

- **OSWER-** Office of Solid Waste and Emergency Response
- PAR Program Accomplishment Report
- PAT Program Accomplishment Tool
- **PO-** Project Officer
- **POP –** Period of Performance
- **RFR –** Ready for Reuse
- RLF Revolving Loan Fund
- **TBA** Targeted Brownfields Assessment
- **WAM** Web Application Management

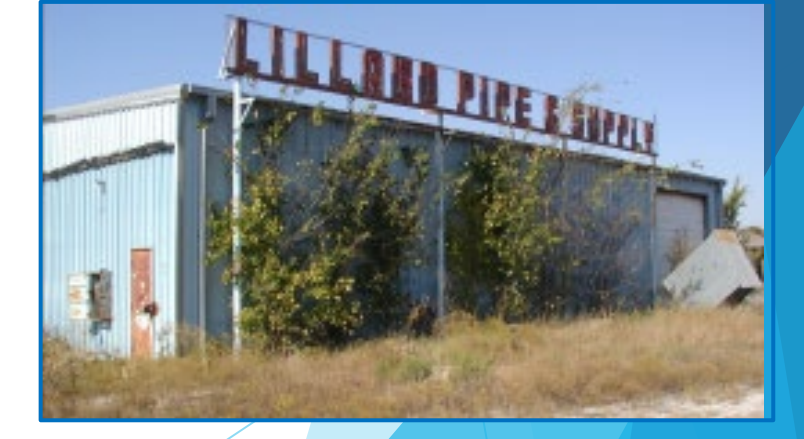

Lillard Pipe and Supply Cleanup Absentee Shawnee Tribe Tecumseh, Oklahoma

# **Frequently Asked Questions**

#### Q: My grantee asks me how to submit a work package. What instructions do I give?

A: After the grantee has completed entering data, scroll to the bottom of the form and click the 'Go to Review & Submit' button. ACRES will display the work package information for review (they can correct data at this time) and prompt the grantee to confirm the information by clicking the 'Submit Data Now' button at the bottom of the page. The grantee will be able to reopen the work package and edit the package until their Project Officer reviews the work package, at which point it is Locked for Review.

#### **Q:** What resources are available to help my grantee?

A: There are online training courses monthly (2<sup>nd</sup> Tuesday of each month) and training materials available on the ACRES Information web page. <u>https://www.epa.gov/brownfields</u>

#### **Q:** Can I enter data on Closed grants?

A: Yes, ACRES allows data entry for closed grants.

#### Q: How do I make myself the primary contact/data reviewer for a cooperative agreement?

A: Contact your data coordinator or contact the Help Desk and you can be made the primary contact/reviewer.

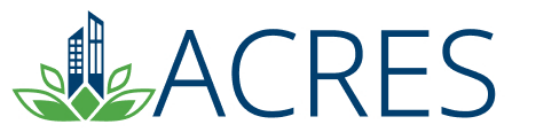

# **Frequently Asked Questions**

Q: I have received a work package to review and I need the grantee to make additional edits. How do I inform the grantee of the requested changes?

A: At the bottom of the QA page, enter the note to the grantee in the Reviewer Feedback box and click the Return to Submitter for Clarification button. This sends the work package back to the CAR with your feedback.

#### Q: How can I see if a grantee is entering data on a grant?

A: You can use the reports discussed in this presentation. You can also use the Advanced search to locate a specific cooperative agreement, click the link for the CA, and review the information that has been entered for the cooperative agreement to date.

Q: I would like to update the information for a cooperative agreement, and I cannot contact the grantee, how do I update their property information?

A: POs do not have access to initiate data entry on open cooperative agreement. To update property information, contact the ACRES Help Desk to have the work package moved to regional review so the property can be updated.

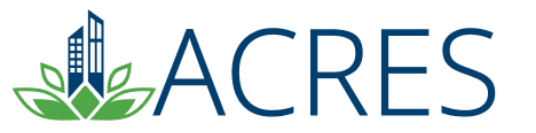

#### What if I have Questions?

Registration https://acres6.epa.gov

#### **ACRES Help Desk**

acres\_help@epa.gov or (703)-284-8212

#### **ACRES Information web page:**

- https://www.epa.gov/brownfields
- Training Materials
- Copies of Presentation
- Quick Reference Guides
- Release Notes
- A link to this page is available at the bottom of <u>every</u> ACRES page including the Log In page.

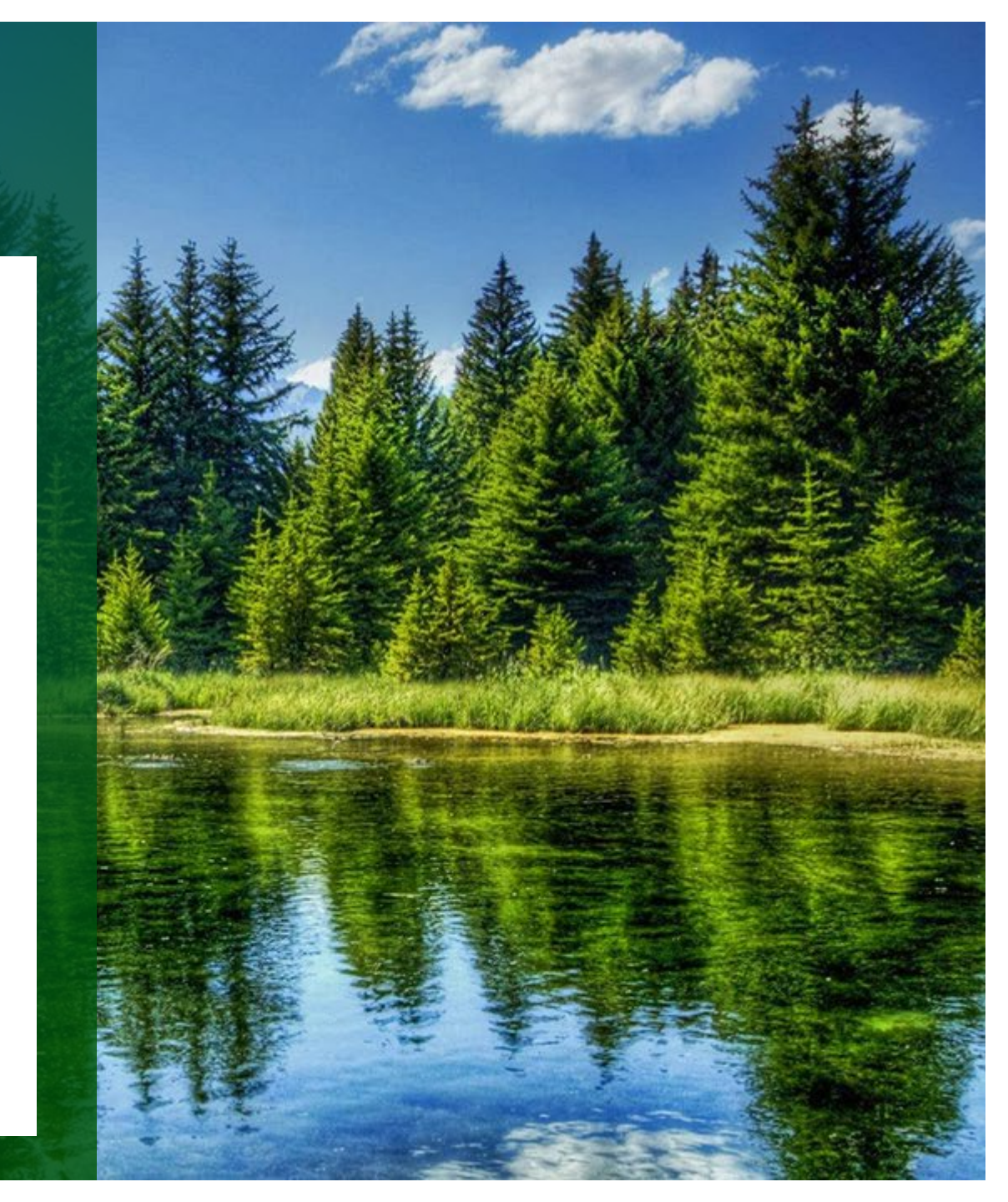

# **Questions?**

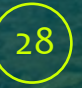